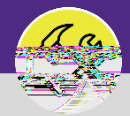

## PREVENTIVE MAINTENANCE JOB PLANS: AD HOC WORK TASKS

Provides guidance for adding ad hoc work tasks to an Active Job Plan on Facilities Connect desktop.

### DIRECTIONS:

From the Plan Work screen, locate the Job Plan that you want to edit:

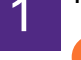

Enter key words into the column search boxes.

Click on the Job Plan to open it.

|  |  | Disc Mode |  |  |  |  |  |
|--|--|-----------|--|--|--|--|--|
|  |  |           |  |  |  |  |  |
|  |  |           |  |  |  |  |  |
|  |  |           |  |  |  |  |  |
|  |  |           |  |  |  |  |  |
|  |  |           |  |  |  |  |  |
|  |  |           |  |  |  |  |  |
|  |  |           |  |  |  |  |  |
|  |  |           |  |  |  |  |  |
|  |  |           |  |  |  |  |  |
|  |  |           |  |  |  |  |  |
|  |  |           |  |  |  |  |  |
|  |  |           |  |  |  |  |  |
|  |  |           |  |  |  |  |  |
|  |  |           |  |  |  |  |  |
|  |  |           |  |  |  |  |  |
|  |  |           |  |  |  |  |  |
|  |  |           |  |  |  |  |  |
|  |  |           |  |  |  |  |  |
|  |  |           |  |  |  |  |  |
|  |  |           |  |  |  |  |  |
|  |  |           |  |  |  |  |  |
|  |  |           |  |  |  |  |  |
|  |  |           |  |  |  |  |  |
|  |  |           |  |  |  |  |  |
|  |  |           |  |  |  |  |  |
|  |  |           |  |  |  |  |  |
|  |  |           |  |  |  |  |  |
|  |  |           |  |  |  |  |  |
|  |  |           |  |  |  |  |  |
|  |  |           |  |  |  |  |  |
|  |  |           |  |  |  |  |  |
|  |  |           |  |  |  |  |  |
|  |  |           |  |  |  |  |  |
|  |  |           |  |  |  |  |  |
|  |  |           |  |  |  |  |  |
|  |  |           |  |  |  |  |  |

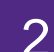

Upon clicking, the Job Plan will open in a new window:

Click on Revise to edit the Job Plan.

| Job Plan: 1001428                                  | 👖 Add To Bookmarks 🔒 Print 🕐 Help                                                            |
|----------------------------------------------------|----------------------------------------------------------------------------------------------|
| Save Save & Close More X General Notes & Documents | serve serves serves                                                                          |
| (Required): Job Plan Details.                      |                                                                                              |
|                                                    | Chables cables                                                                               |
| \$W0 2741                                          | <ul> <li>Job Plan Name //rcgav/Olson - Life Safety Infrastructure<br/>Description</li> </ul> |
| Building Name_Mcgaw/Olson                          |                                                                                              |
| Building Address (710) Fairbanks Ct                | Building ID 8799                                                                             |
|                                                    | Assign Multiple Workgroups?                                                                  |

#### OPERATIONS & MAINTENANCE

## PREVENTIVE MAINTENANCE JOB PLANS: AD HOC WORK TASKS

#### DIRECTIONS:

3a

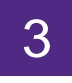

Once the Job Plan is in the Revise stage:

## Click on the PM Schedules sub-tab.

| Joh Plan: 1001428                                                                               | 🔁 Add To Bookmarks 🛛 🚔 Print 🕜 Help |
|-------------------------------------------------------------------------------------------------|-------------------------------------|
| talinate Cours Cours Class Activate J save J safe tricipe J Mole" J X J Schutz, Index 4 and The |                                     |
| A - General                                                                                     |                                     |
|                                                                                                 |                                     |
|                                                                                                 |                                     |
|                                                                                                 |                                     |
|                                                                                                 |                                     |
|                                                                                                 |                                     |
|                                                                                                 |                                     |
|                                                                                                 |                                     |
|                                                                                                 |                                     |
| (3a)                                                                                            |                                     |
|                                                                                                 |                                     |
|                                                                                                 |                                     |
|                                                                                                 |                                     |
|                                                                                                 |                                     |
|                                                                                                 |                                     |
|                                                                                                 |                                     |
|                                                                                                 |                                     |
|                                                                                                 |                                     |
|                                                                                                 |                                     |
|                                                                                                 |                                     |
|                                                                                                 |                                     |
|                                                                                                 |                                     |
|                                                                                                 |                                     |

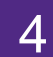

### On the PM Schedule tab:

Click on the Add button.

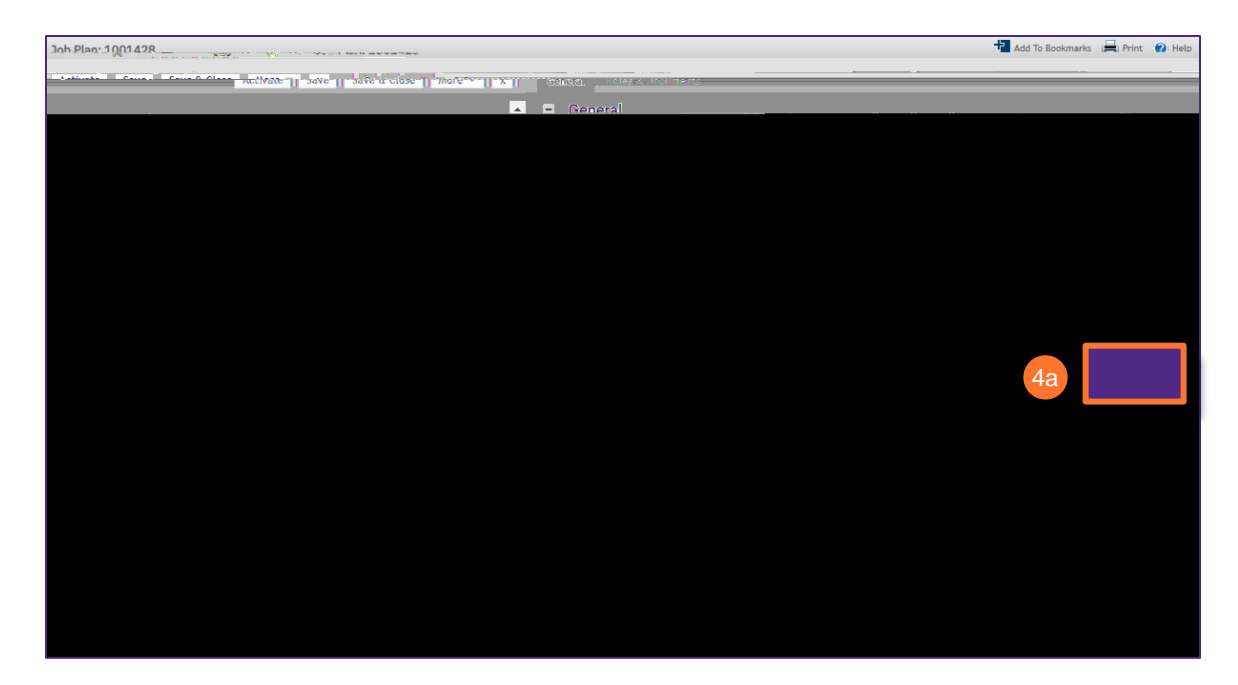

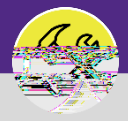

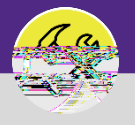

OPERATIONS & MAINTENANCE

### DIRECTIONS:

Upon clicking, PM Event window will open:

Enter the Start Date by using the calendar button.

Click on the Ad hoc radio button.

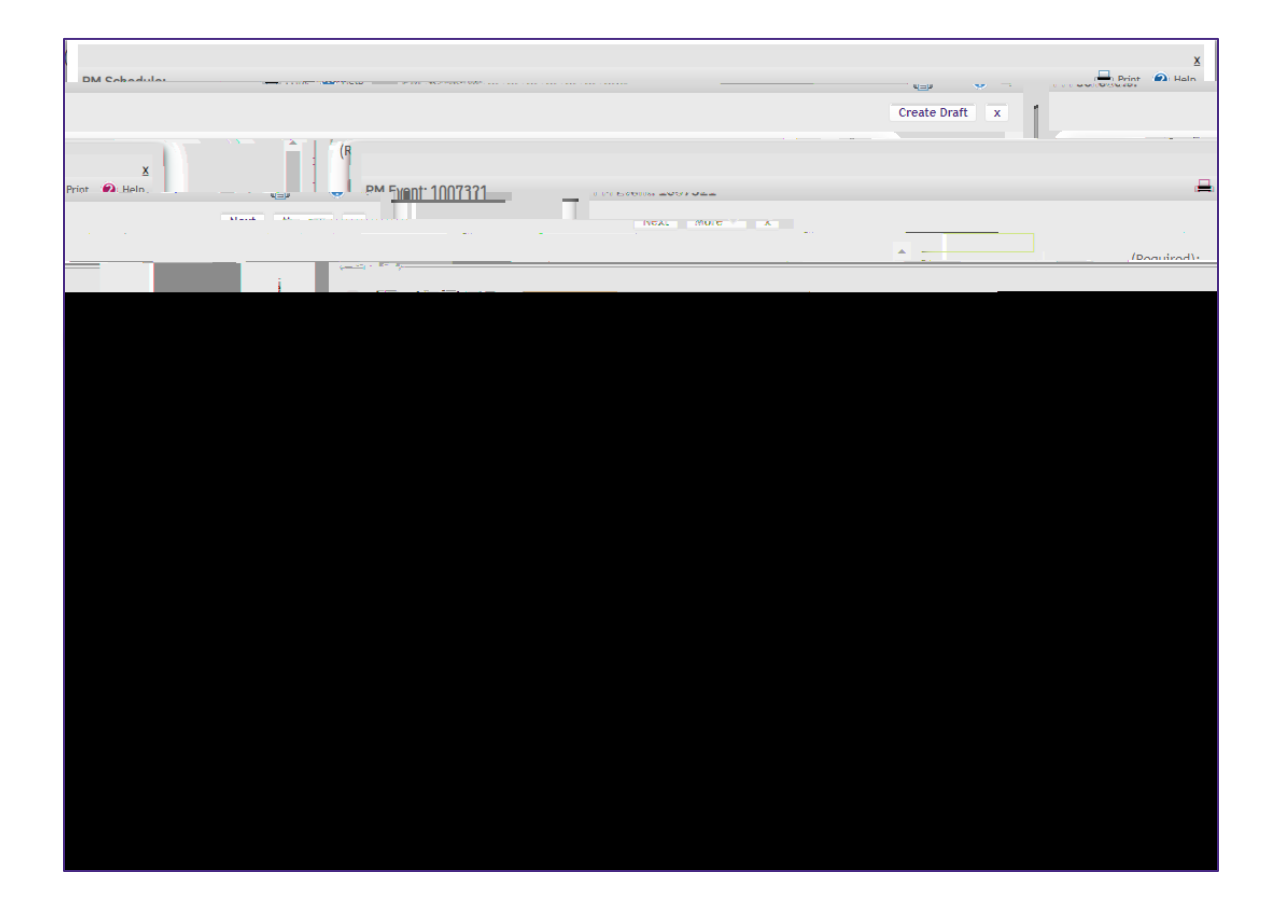

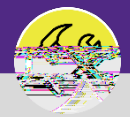

OPERATIONS & MAINTENANCE

# PREVENTIVE MAINTENANCE JOB PLANS: AD HOC WORK TASKS

#### DIRECTIONS:

8

If you need to add multiple Ad Hoc Work Tasks:

Utilize the Also Schedule On section to add multiple dates on which the same Ad Hoc Work Task will occur.

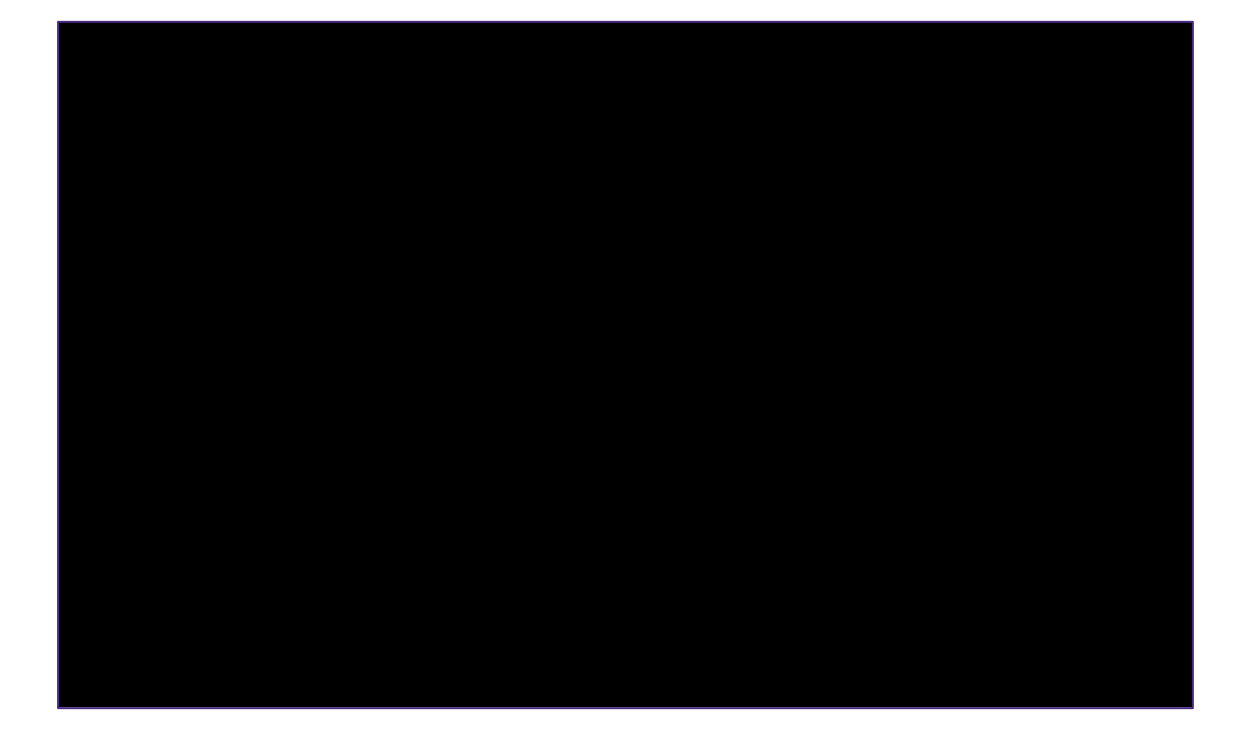

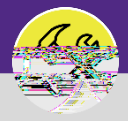